# Importing Data in BioNumerics

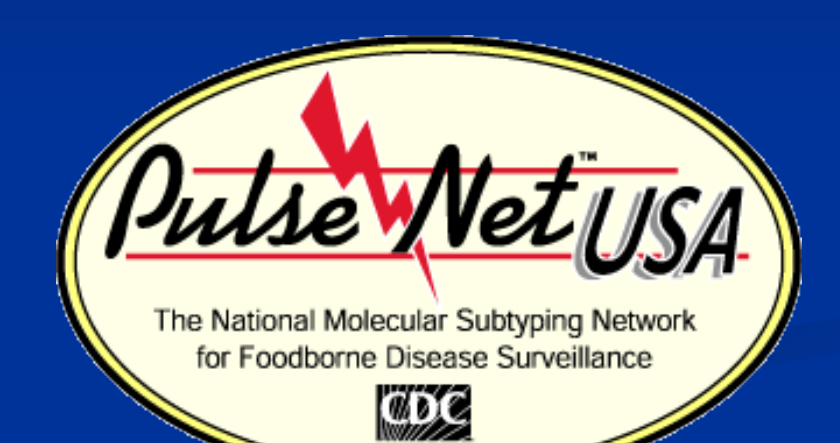

Jen Castleman April 2011

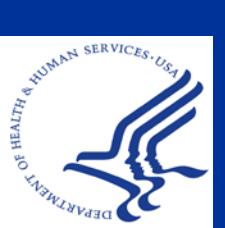

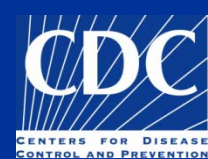

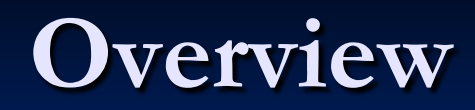

Import Demographic Information
Create ODBC Link
Download Data
Remove Timestamps

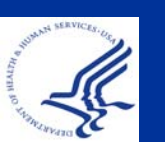

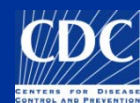

# **Import Demographic Information**

What can be imported?

- Data located in Microsoft Excel or Microsoft Access
- Database fields (ex. patient age, source site)
- Character data (antimicrobial profiles—not covered in this presentation)
- Sequence data (not covered in this presentation)

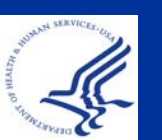

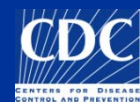

# **Import Demographic Information**

| Microsoft Excel - Book1                                       |                   |       |                              |                                              |                |                |              |            |               |            |         |  |
|---------------------------------------------------------------|-------------------|-------|------------------------------|----------------------------------------------|----------------|----------------|--------------|------------|---------------|------------|---------|--|
| :2)                                                           | <u>Eile E</u> dit | ⊻iew  | <u>I</u> nsert F <u>o</u> rm | nat <u>T</u> ools <u>D</u> ata <u>W</u> indo | w <u>H</u> elp | Ado <u>b</u> e | PDF          |            |               |            |         |  |
| : D                                                           | 12 🖂 🕞            | A     | A & **                       | 🛍 🗼 🖻 🛍 - ΓΣ                                 | - 41 X1        |                | 😬 🗄 Arial    | •          | 10 <b>- B</b> | ζυ∣≣∃      | = = =   |  |
|                                                               |                   |       |                              |                                              |                |                |              |            |               |            |         |  |
| : 🔤 🔄 🖾 💯 🥶 🔄   🕗 😕   🗹 🐃 📴   💎 Reply with Changes End Review |                   |       |                              |                                              |                |                |              |            |               |            |         |  |
|                                                               | B18               | -     | fx.                          |                                              |                |                |              |            | -             |            | M       |  |
|                                                               | A                 | _     |                              | В                                            | C              |                | E            | F F        | G             | Н          |         |  |
| 1                                                             | Isolate Num       | iber  | Serotype                     |                                              | Country        | State          | County       | SourceSite | SourceType    | PatientAge | \       |  |
| 2                                                             | 07E01714          |       | lofontic                     |                                              |                |                | Dutter       | Stool      | Human         | 25         |         |  |
| 4                                                             | 07E01714          |       | Saintnaul                    |                                              |                |                | Daunhin      | Urino      | Human         | 63         | FEMALE  |  |
| 5                                                             | 07E01716          |       | Adona                        |                                              | USA            | PA             | Lycoming     | Stool      | Human         | 37         | FEMALE  |  |
| 6                                                             | 07E01718          |       | Sandiego                     |                                              | USA            | PA             | Philadelphia | Stool      | Human         | 25         | FEMALE  |  |
| 7                                                             | 07E01719          |       | Montevideo                   |                                              | USA            | PA             | Cumberland   | Stool      | Human         | 40         | FEMALE  |  |
| 8                                                             | 07E01720          |       | Typhimurium                  |                                              | USA            | PA             | Lancaster    | Stool      | Human         | 42         | FEMALE  |  |
| 9                                                             | 07E01721          |       | Typhimurium v                | /ar. 05 - (Copenhagen)                       | USA            | PA             | Berks        | Stool      | Human         | 42         | MALE    |  |
| 10                                                            | 07E01722          |       | Montevideo                   | 、, 。,                                        | USA            | PA             | Philadelphia | ankle bone | Human         | 33         | MALE    |  |
| 11                                                            | 07E01723          |       | Litchfield                   |                                              | USA            | PA             | Philadelphia | Stool      | Human         | 17         | FEMALE  |  |
| 12                                                            | 07E01724          |       | Typhi                        |                                              | USA            | PA             | Lancaster    | Blood      | Human         | 19         | MALE    |  |
| 13                                                            |                   |       |                              |                                              |                |                |              |            |               |            |         |  |
| 14                                                            |                   |       |                              |                                              |                |                |              |            |               |            |         |  |
| 15                                                            |                   |       |                              |                                              |                |                |              |            |               |            |         |  |
| 16                                                            |                   |       |                              |                                              |                |                | -            |            |               |            |         |  |
| 17                                                            |                   |       | —I The                       | ere must l                                   | be a           | CC             | blumn        |            |               |            |         |  |
| 18                                                            |                   |       |                              |                                              |                |                |              |            |               |            |         |  |
| 19                                                            |                   |       |                              | staining id                                  | sola           | to             | kov          |            |               |            |         |  |
| 20                                                            |                   |       |                              | nannny R                                     | <b>501</b> a   |                | ncy          |            |               |            |         |  |
| 21                                                            |                   |       |                              | a h a r a                                    |                |                |              |            |               |            |         |  |
| 23                                                            |                   |       | –I nur                       | nders                                        |                |                |              |            |               |            |         |  |
| 24                                                            |                   |       | _                            |                                              |                |                |              |            |               |            |         |  |
| 25                                                            |                   |       |                              |                                              |                |                |              |            |               |            |         |  |
| 26                                                            |                   |       |                              |                                              |                |                |              |            |               |            |         |  |
| 27                                                            |                   |       |                              |                                              |                |                |              |            |               |            |         |  |
| 28                                                            |                   |       |                              |                                              |                |                |              |            |               |            |         |  |
| 29                                                            |                   |       |                              |                                              |                |                |              |            |               |            |         |  |
| 30                                                            |                   |       |                              |                                              |                |                |              |            |               |            |         |  |
| 31                                                            |                   |       |                              |                                              |                |                |              | l One      | en the        | Exc        | el file |  |
| 32                                                            |                   |       |                              |                                              |                |                |              |            |               |            |         |  |
| 33                                                            |                   | - 4 4 |                              |                                              | the            | name           | of th        | no ch      |               |            |         |  |
|                                                               | ▶ M She           | et1   | eneeuz / Shi                 | 2013 /                                       |                |                |              | uie        |               |            | 16 211  |  |
| MAN SES                                                       | Inces.Us          |       |                              |                                              |                |                |              |            | <b> </b> 4 -  | Chas       | 14)     |  |
|                                                               |                   |       |                              |                                              |                |                |              | i (aet     | auit:         | Suee       | T()     |  |

**First row of Excel should** contain database field names (they do not have to be the same as those found in **BioNumerics**)

nd note et

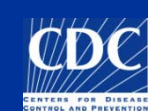

| e B          | BioNumerics |                                                        |             |                                    |   |   |   |     |  |  |  |  |  |
|--------------|-------------|--------------------------------------------------------|-------------|------------------------------------|---|---|---|-----|--|--|--|--|--|
| File         | Edit        | Database Subsets Experiments Comparison                | Identific   | ation PulseNet Scripts Window      |   |   |   |     |  |  |  |  |  |
| 1            |             | Add new entries<br>Remove entry                        | mplete      | e view 🔛 🛞 🤯 🍑 🚺 🗠                 |   | 8 |   | = 🎸 |  |  |  |  |  |
| ٩            |             | Remove unlinked entries<br>Remove all selected entries | late        | Serotype                           | 1 | 2 | 3 | 45  |  |  |  |  |  |
| 13           |             | Change entry key<br>Import database fields             |             | Newport                            |   |   | • | ^   |  |  |  |  |  |
| 1            |             | Add new information field                              | -           | Newport                            |   |   | • |     |  |  |  |  |  |
| 17A          |             | Remove information field<br>Rename information field   |             | Newport                            |   |   | • | - 1 |  |  |  |  |  |
| <b>1</b> %c  |             | Information field properties                           |             | Newport                            |   |   | • | •   |  |  |  |  |  |
|              |             | ODBC link                                              | Conf        | figure external database link      |   |   | • |     |  |  |  |  |  |
|              |             | Connected databases                                    | Copy        | y from external database           |   |   | • | •   |  |  |  |  |  |
| Name         |             | Load entries from connected database                   | Dow<br>Solo | nload field from external database |   |   | • |     |  |  |  |  |  |
|              |             | Levels                                                 |             | tt list from external database     |   |   | • |     |  |  |  |  |  |
| <b>Y</b> tlł |             | Relations                                              |             | Newport                            |   |   | • | •   |  |  |  |  |  |
| sen.         |             | Connect to conver                                      | -           | Newport                            |   |   | • |     |  |  |  |  |  |
| -            |             |                                                        |             | Newport                            |   |   | • | -   |  |  |  |  |  |
| 175          |             | 14 067-12834-12521                                     |             | Newport                            |   |   | • | _   |  |  |  |  |  |
|              |             | 15 067-13063                                           |             | Newport                            |   |   | • |     |  |  |  |  |  |
| 1            |             | 16 067-13063b                                          |             | Newport                            |   |   | • |     |  |  |  |  |  |
| -            |             | 17 067-15623-12632                                     |             | Newport                            |   |   |   |     |  |  |  |  |  |

In the main screen of BioNumerics, select Database→ ODBC link→ Configure external database link...

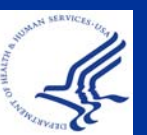

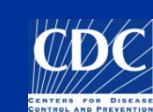

| ODBC configuration       | ×      |
|--------------------------|--------|
| ODBC data source: Select |        |
| 1                        |        |
| Database table or query: | ОК     |
|                          | Cancel |

### Press "Select" to bring up the Windows ODBC configuration wizard

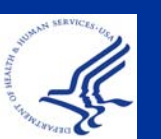

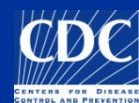

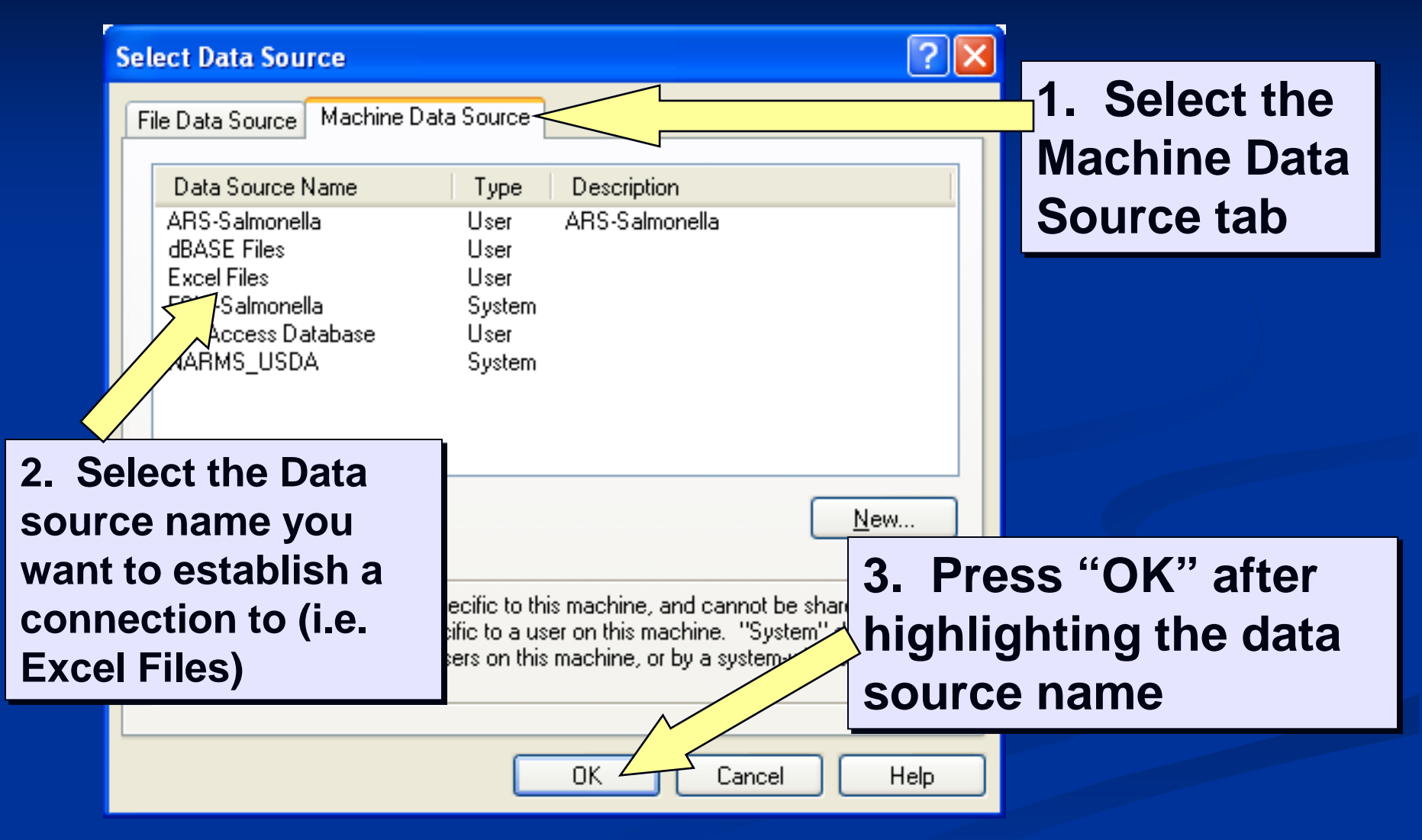

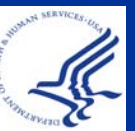

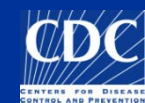

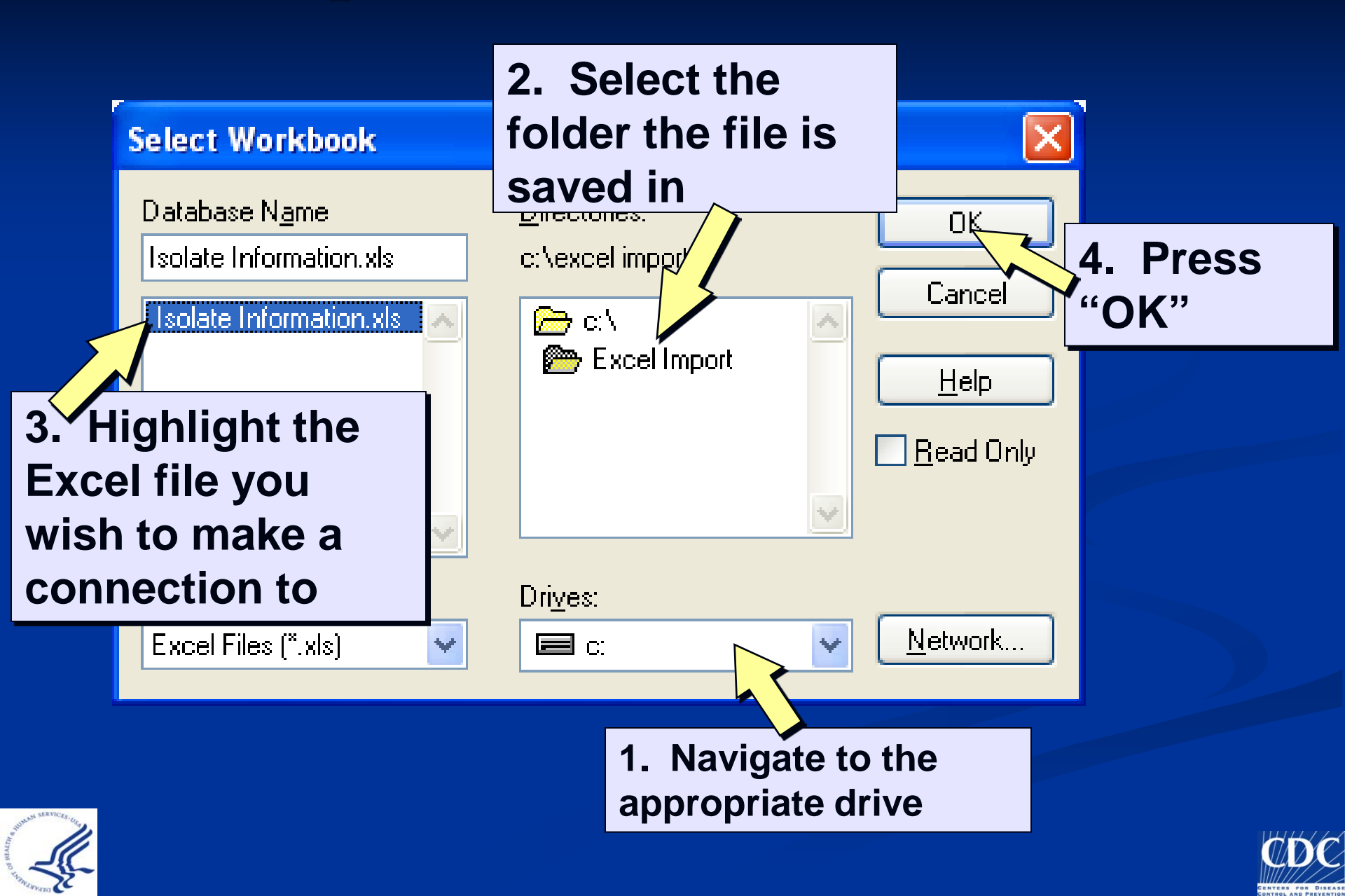

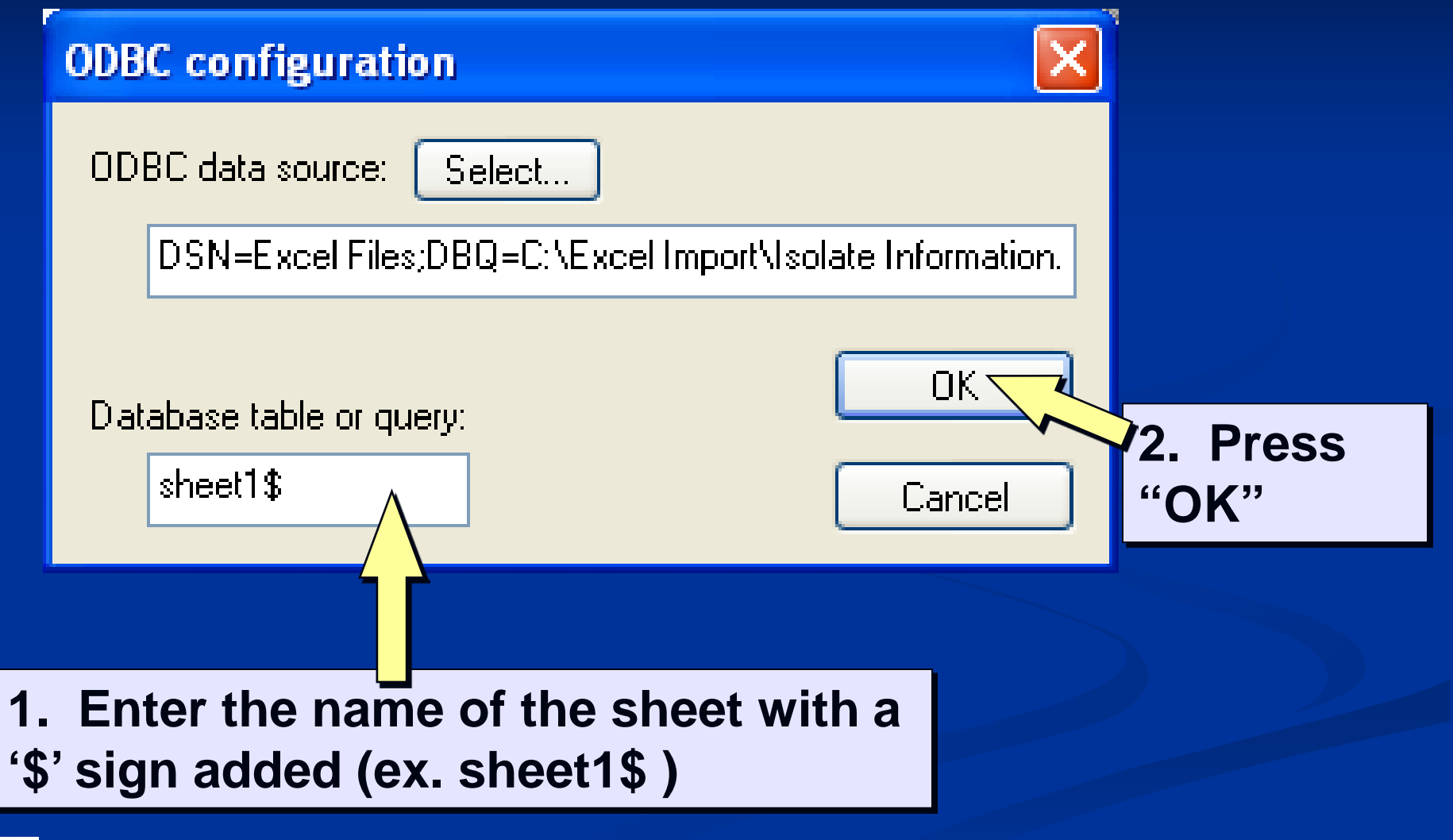

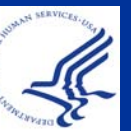

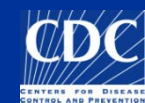

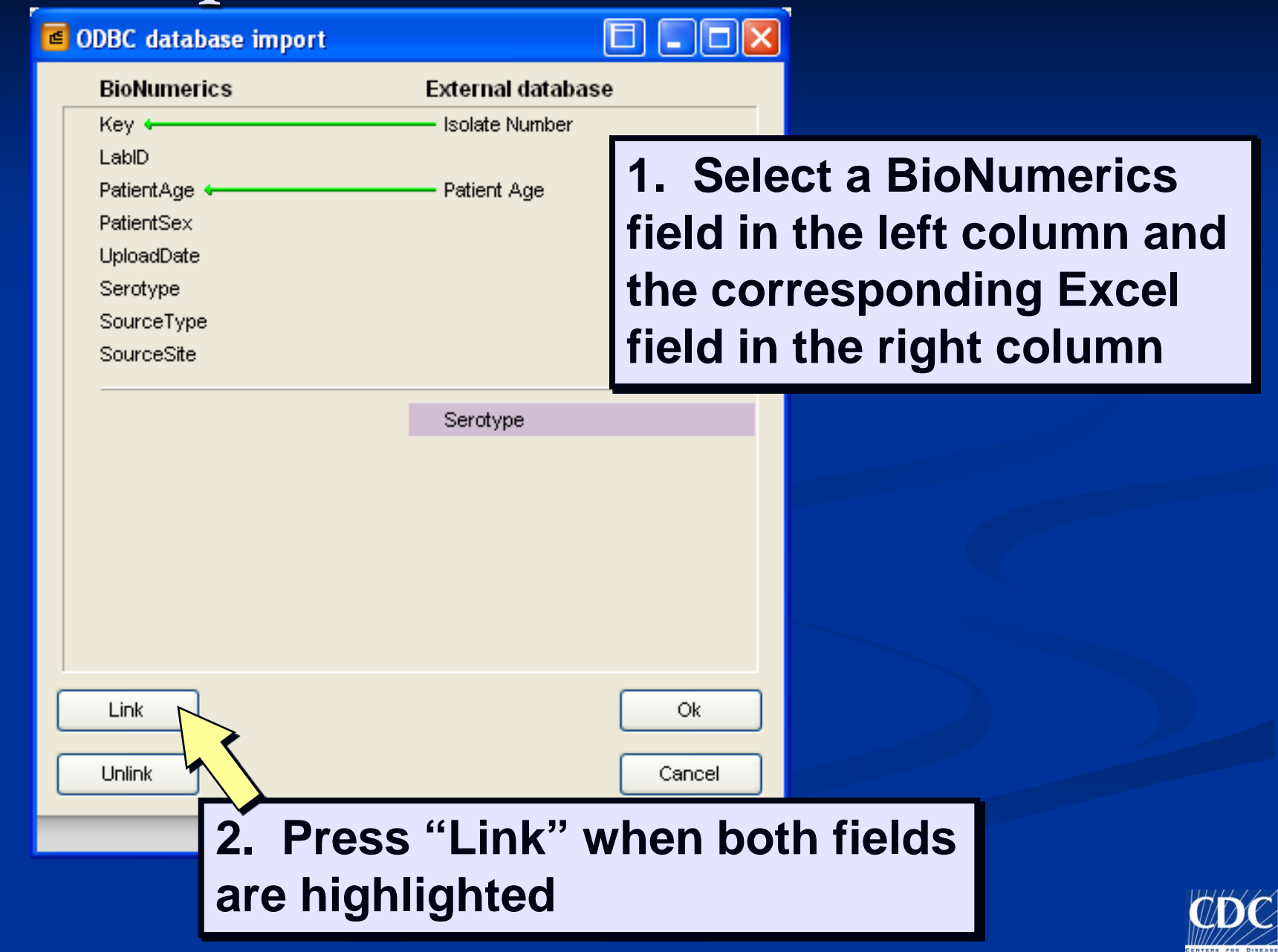

### 🝯 ODBC database import

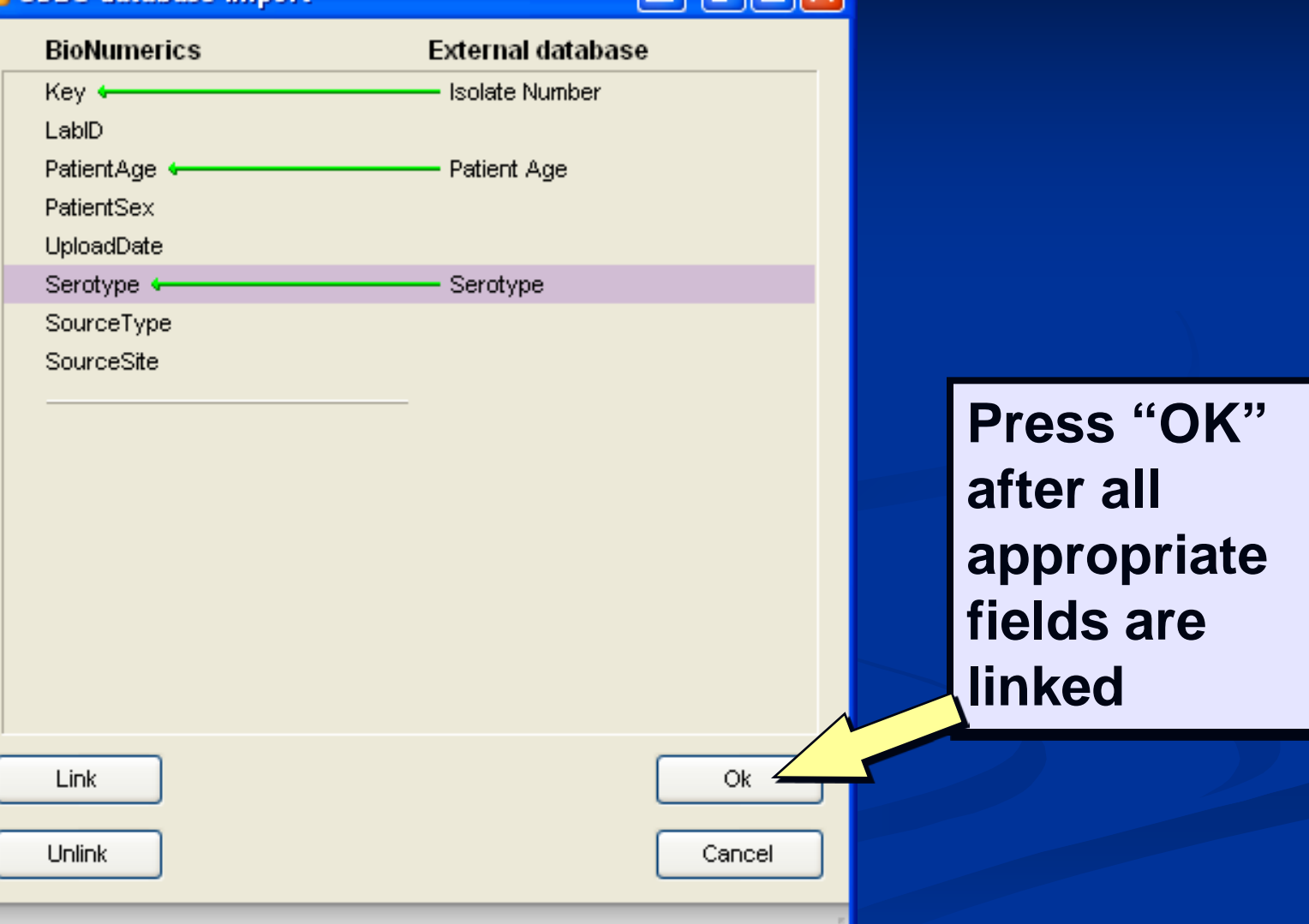

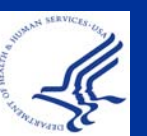

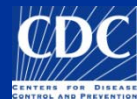

## Import: Download Data

#### 🝯 BioNumerics

| File     | Edit | Database              | 5ubsets                | Experiments    | Comparison | Identific | ation PulseNet       | Scripts Wind    | ow |      |    |     |    |          |   |
|----------|------|-----------------------|------------------------|----------------|------------|-----------|----------------------|-----------------|----|------|----|-----|----|----------|---|
| F1       |      | Add new Pomovia a     | entries                |                |            | mplete    | e view               | {□ {≥           | ð  | č) ( | Ь, |     |    | <b>(</b> | ¢ |
|          | Dat  | Remove e              | aury<br>               | - huis -       |            |           |                      |                 |    |      |    |     |    |          |   |
| N        | Dat  | Remove L              | iniinked e             | ntries         |            | lata      | Samatuma             |                 |    |      |    | 1   |    | 4        | - |
|          |      | Chapter a             | all selecte            | a entries      |            | nate      | Serotype             |                 |    |      |    | 1 2 | 23 | 4        | 2 |
| 13       |      | Change e<br>Import da | nury key.<br>Jabaca fi | olda           |            |           | Newport              |                 |    |      |    |     |    |          |   |
| 4        |      | Import da             | icabase n              | eius           |            | -         | Newport              |                 |    |      |    |     |    |          |   |
| Y        |      | Add new i             | informati              | on field       |            |           | Newport              |                 |    |      |    |     |    |          |   |
| 10.      |      | Remove ir             | nformatio              | n field        |            |           | Newport              |                 |    |      |    |     |    |          |   |
| YA       |      | Rename ir             | nformatio              | n field        |            |           | Newport              |                 |    |      |    |     |    |          |   |
| 100      |      | Informatio            | on field p             | roperties      |            |           | Newport              |                 |    |      |    |     |    |          |   |
|          | 1    | ODBC link             |                        |                | •          | Con       | figure external dat  | tabase link     |    | 1    |    |     |    |          |   |
| 1        |      | Connecte              | d databa               | ses            |            | Cop       | y from external da   | atabase         |    |      |    |     |    |          |   |
|          |      | Load entr             | ies from (             | connected data | abase      | Dow       | nload field from e>  | xternal databas | e  |      |    |     |    |          |   |
| 100      |      | Convert la            | ocal data              | to connected o | database   | Sele      | ct list from externa | al database     |    |      |    |     |    |          |   |
| 1.<br>1. |      | Levels                |                        |                | •          |           | Newport              |                 |    |      |    |     |    |          |   |
| 111      |      | Relations.            |                        |                | •          |           | Newport              |                 |    |      |    |     |    |          |   |
| 100      |      | Connect t             | o server.              |                |            |           | Newport              |                 |    |      |    |     |    |          |   |
| . 1      |      | 14                    | 067-128                | 34-12521       |            |           | Newport              |                 |    |      |    |     |    |          |   |
| ١ň       |      | 15                    | 067-130                | 163            |            |           | Newport              |                 |    |      |    |     |    |          |   |
| 4-       |      | 16                    | 067.120                | 163h           |            |           | Newport              |                 |    |      |    |     |    |          |   |
| ٦.       |      | 17                    | 067 154                | 1000<br>11621  |            |           | Newport              |                 |    |      |    |     |    |          |   |
|          |      | 17                    | 007-106                | 0              |            |           | Newport              |                 |    |      |    |     |    |          |   |
|          |      | 18                    | 07-3979                | <i>1</i> 0     |            |           | Iviontevideo         |                 |    |      |    |     |    |          |   |
|          |      | 19                    | 07-3979                | 1              |            |           | Heidelberg           |                 |    |      |    |     |    |          |   |
|          |      |                       |                        |                |            |           |                      |                 |    |      |    | _   | _  |          |   |

Select Database→ ODBC link→ Copy from external database...

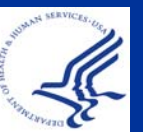

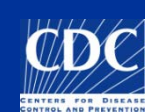

# Import: Download Data

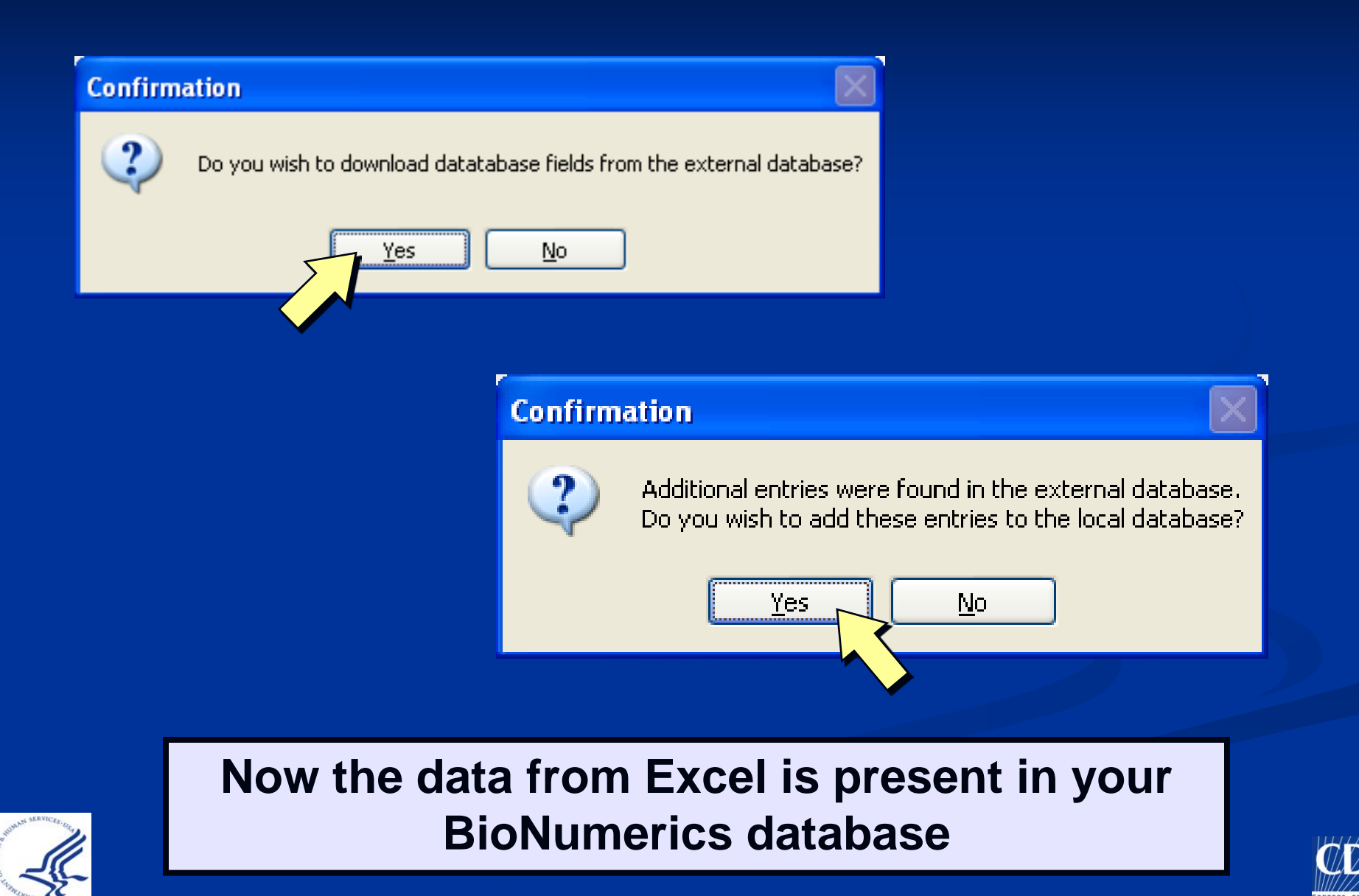

# Import: Remove Timestamps

| 🖻 Bi        | oNu  | imerics          |                        |               |                     |                       |                  |                              |           |
|-------------|------|------------------|------------------------|---------------|---------------------|-----------------------|------------------|------------------------------|-----------|
| File        | Edit | Database Subsets | Experiments Comparison | Identificatio | on PulseNet Scrip   | ots Help Window       |                  |                              |           |
| #ş          | 5.0  | 🖌 寻 🛛 🗴 🐔        | 1 12 1 <b>24 24</b>    | Complete vi   | ew 🔏 Calculate Tu   | rnaround Time         |                  |                              |           |
|             | Der  |                  |                        |               | 🔫 Kandardize        | Date                  |                  |                              |           |
| N. 1        | Ua   | tabase entries   |                        |               | Count number        | er of fingerprints    |                  |                              |           |
|             |      | IsolatDate       | ReceivedDate           | UploadDate    | e 🔏 Fill gel inform | nation field i        | ge               |                              |           |
| 2           | •    | 2009-05-01       | 2009-05-06 00:00:00    | 2009-05-13    | 2009-0:             | 5-13                  |                  |                              |           |
|             | •    | 2009-05-02       | 2009-05-05 00:00:00    | 2009-05-13    | 2009-0:             | 5-13                  |                  |                              |           |
| <b>V?</b> E | •    | 2009-04-24       | 2009-05-05 00:00:00    | 2009-05-13    | 2009-04             | 5.13                  |                  |                              |           |
| -           | •    | 2009-04-28       | 2009-05-05 00:00:00    | 2 🖪 BioNun    | nerics              |                       |                  |                              |           |
| <b>X</b> A  | •    | 2009-04-29       | 2009-05-06 00:00:00    | 2 File Edit   | Database Subsets    | Experiments Compariso | n Identification | PulseNet Scripts Help Window |           |
| 5           | •    | 2009-04-25       | 2009-05-06 00:00:00    | 2 🧃 🔜         | - 🕞 🛛 🕄 🗐           | R 20 20               | Complete view    | { { { X X X                  | » 🚛 ia. 1 |
| NC.         | +    | 2009-04-27       | 2009-05-06 00:00:00    | 2 Data        | abase entries       |                       | 1                |                              |           |
|             | •    | 2009-04-30       | 2009-05-06 00:00:00    | 2             | leolatDate          | ReceivedDate          | UnloadDate       | UnloadModifiedDate Ant       | igonForm  |
|             | •    | 2009-05-01       | 2009-05-06 00:00:00    | 2             |                     |                       |                  |                              | igenrorm  |
| No.         | •    | 2009-04-29       | 2009-05-06 00:00:00    | 2             | 2009-05-01          | 2009-05-06 00:00:00   | 2009-05-13       | 2009-05-13                   |           |
| -           | •    | 2009-04-29       | 2009-05-06 00:00:00    | 2 12          | 2009-03-02          | 2009-05-05 00:00:00   | 2009-05-13       | Standardize Dates            |           |
| Ť‡₽         |      |                  |                        |               | 2009-04-28          | 2009-05-05 00:00:00   | 2009-05-13       | Colort field to observe.     |           |
|             |      |                  |                        | XA 🔶          | 2009-04-29          | 2009-05-06 00:00:00   | 2009-05-13       | Select field to change.      |           |
|             |      |                  |                        | <b>₩</b>      | 2009-04-25          | 2009-05-06 00:00:00   | 2009-05-13       | ReceivedDate                 |           |
|             |      |                  |                        | ×c →          | 2009-04-27          | 2009-05-06 00:00:00   | 2009-05-13       | PFGE-Xbal-rundate            | -         |
|             |      |                  |                        | 🔹 🍁 🔅         | 2009-04-30          | 2009-05-06 00:00:00   | 2009-05-13       | PFGE-Binl-rundate            |           |
|             |      |                  |                        | · · · · ·     | 2009-05-01          | 2009-05-06 00:00:00   | 2009-05-13       | PFGE-Spel-rundate            |           |
|             |      |                  |                        | 1 <u>111</u>  | 2009-04-29          | 2009-05-06 00:00:00   | 2009-05-13       |                              | OK <      |
|             |      |                  |                        | ten 🕈         | 2009-04-29          | 2009-05-06 00:00:00   | 2009-05-13       |                              |           |
|             |      |                  |                        | T T T         |                     |                       |                  |                              | Cancel    |
|             |      |                  |                        |               | 2000-11-30          |                       | 2006-02-27       | 2005-04-20                   |           |
|             |      |                  |                        | 4.~           | 2000-11-30          |                       | 2000-02-27       | 2000-04-20                   |           |

Select PulseNet→ Select Standardize Date→ Select field to change →Press OK

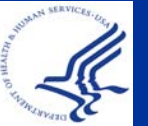

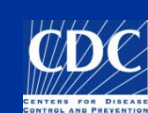

# **Import: Remove Timestamps**

| 🖻 Biot        | lumerics           |                        |                 |                                       |               |                  |                 | Confirme                    |                        |
|---------------|--------------------|------------------------|-----------------|---------------------------------------|---------------|------------------|-----------------|-----------------------------|------------------------|
| File Ed       | t Database Subsets | Experiments Comparisor | n Identificatio | on PulseNet Scripts                   | s Help V      | Vindow           |                 | CONTIL                      | numper                 |
|               | 🗈 🕩 🔹 💈            | 3 🕄 🗱 🕷                | Complete vi     | ew {                                  | <b>{</b> X    | 🏠 🏠 🚺 🛛          |                 | of ontri                    | os to ho               |
| 😱 D           | atabase entries    |                        |                 |                                       |               | 63 IU NG         |                 |                             |                        |
|               | IsolatDate         | ReceivedDate           | UploadDate      | e UploadM                             | lodifiedDa    | ate AntigenForm  |                 | ahanaa                      | d far tha              |
| 12 -          | 2009-05-01         | 2009-05-06 00:00:00    | 2009-05-13      |                                       |               |                  |                 | change                      | a for the              |
| , 🐂 🏓         | 2009-05-02         | 2009-05-05 00:00:00    | 2009-05-13      | Confirmation                          |               |                  |                 |                             |                        |
| <b>₩</b> 81 → | 2009-04-24         | 2009-05-05 00:00:00    | 2009-05-13      | 44                                    |               |                  |                 | selecte                     | ed date                |
| ••            | 2009-04-28         | 2009-05-05 00:00:00    | 2009-05-13      | 11 entries are curr                   | ently selec   | ted              |                 |                             |                        |
| *A 🗕          | 2009-04-29         | 2009-05-06 00:00:00    | 2009-05-13      | OK to change the f                    | ield 'Receiv  | 'edDate'?        |                 | fiold an                    | dnraee                 |
| 100           | 2009-04-25         | 2009-05-06 00:00:00    | 2009-05-13      |                                       |               |                  |                 | neiu an                     | u piess                |
| <b>₹€</b>     | 2009-04-27         | 2009-05-06 00:00:00    | 2009-05-13      |                                       |               |                  |                 | <b>^</b>                    |                        |
| <b>1</b>      | 2009-04-30         | 2009-05-06 00:00:00    | 2009-05-13      |                                       |               |                  |                 | U                           | <b>N.</b>              |
| -             | 2009-05-01         | 2009-05-06 00:00:00    | 2009-05-13      |                                       |               |                  |                 | _                           |                        |
| 100 P         | 2009-04-29         | 2009-05-06 00:00:00    | 2009-05-13      |                                       |               | Cancel           |                 |                             |                        |
| NYTER P       | 2009-04-29         | 2009-05-06 00:00:00    | 2009-05-13      |                                       | BioNu         | nerics           |                 |                             |                        |
|               |                    |                        |                 | F                                     | ile Edit      | Database Subsets | Experiments Cor | nparison Identification Pul | seNet Scripts Help Win |
|               |                    |                        |                 |                                       | <u>.</u>      | • 💷 🔹 🤹          | 🖹 🗱 🕯           | 🙀 🛛 Complete view           | { ( K K                |
|               |                    |                        |                 |                                       | Dat           | abase entries    |                 |                             |                        |
|               |                    |                        |                 | · · · · · · · · · · · · · · · · · · · |               | IsolatDate       | ReceivedDate    | UploadDate                  | UploadModifiedDate     |
|               |                    |                        |                 | <b>\</b>                              | 2 🔸           | 2009-05-01       | 2009-05-06      | 2009-05-13                  | 2009-05-13             |
|               |                    |                        |                 |                                       | ■             | 2009-05-02       | 2009-05-05      | 2009-05-13                  | 2009-05-13             |
| NO            | w the t            | imestar                | nps             | are                                   | 21 <b>-</b> I | 2009-04-24       | 2009-05-05      | 2009-05-13                  | 2009-05-13             |
|               |                    |                        | •               |                                       | <b>_</b>      | 2009-04-28       | 2009-05-05      | 2009-05-13                  | 2009-05-13             |
|               |                    | done                   |                 |                                       | 🖌 🔶           | 2009-04-29       | 2009-05-06      | 2009-05-13                  | 2009-05-13             |
|               |                    | 300                    |                 |                                       | o. 🔶          | 2009-04-25       | 2009-05-06      | 2009-05-13                  | 2009-05-13             |
|               |                    |                        |                 |                                       | ∜C →          | 2009-04-27       | 2009-05-06      | 2009-05-13                  | 2009-05-13             |
|               |                    |                        |                 | •                                     |               | 2009-04-30       | 2009-05-06      | 2009-05-13                  | 2009-05-13             |
|               |                    |                        |                 |                                       |               | 2009-05-01       | 2009-05-06      | 2009-05-13                  | 2009-05-13             |
|               |                    |                        |                 | 1                                     | 600 🔶         | 2009-04-29       | 2009-05-06      | 2009-05-13                  | 2009-05-13             |

2009-04-29

2009-05-06

2009-05-13

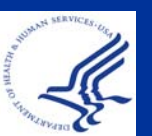

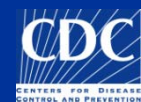

2009-05-13

# Import Data into BioNumerics

- Link imported isolates to the appropriate lane on the analyzed TIFF
- Check for spelling errors for serotype and demographic information
- Click on V to make sure:
  - No extra spaces
  - No spelling errors
  - Information matches the pull-down menus
  - Information is in the proper format
    - i.e. YYYY-MM-DD date format and 00:00:00 does NOT appear after the date

 Download can be performed each time the excel file is modified

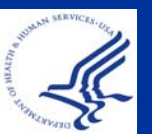

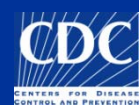

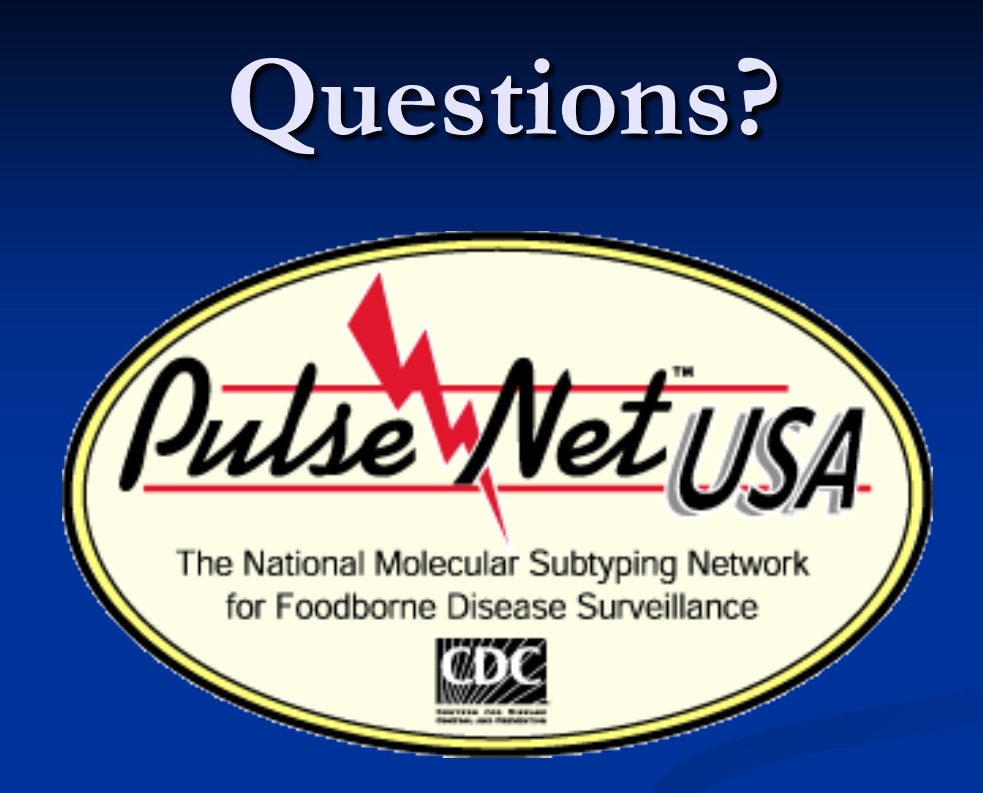

**Thank you for your attention** The findings and conclusions in this presentation are those of the author and do not necessarily represent the views of the Centers for Disease Control and Prevention

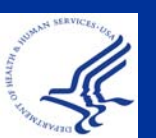

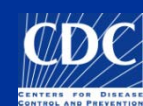

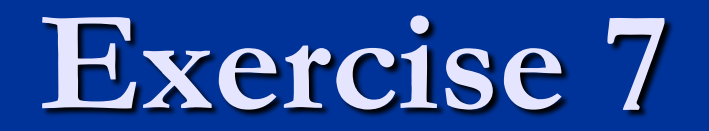